# **F.18 - Vendor Balance Confirmation**

### **Functionality**

This transaction allows you to generate letters to your vendors for the purpose of checking payables and receivables, as well as the necessary reply slips. The program offers you the following choice of procedures:

- balance confirmation
- balance notification
- balance request

The system generates one checklist and, where necessary, one error list per company code. The program also enables you to print reminders for overdue balance confirmations and balance requests. In order to do this, enter the vendors concerned and the old issue date and/or the old reply date.

#### <u>Scenario</u>

Before year-end closing you want to receive confirmation of open items and balances from your vendors.

#### **Requirements**

The system must be properly configured and the forms to be used for printing the letters and lists.

| Menu Path        | Accounting $\rightarrow$ Financial Accounting $\rightarrow$ Accounts Payable $\rightarrow$ Periodic processing $\rightarrow$ Print correspondence $\rightarrow$ Balance confirmation $\rightarrow$ F.18 - Print letters |
|------------------|----------------------------------------------------------------------------------------------------|
| Transaction Code | F.18                                                                                                    |

## **Vendor Balance Confirmation**

| [☞<br>Programditoto System6   | lp         |                                        |             |               |   |
|-------------------------------|------------|----------------------------------------|-------------|---------------|---|
| 0                             | 📙   😋 🙆 😡  | 3日日日日日日日日日日日日日日日日日日日日日日日日日日日日日日日日日日日日日 | 🕱 🗾   🔞 🖪   |               |   |
| Vendor Balance Confirma       | tion       |                                        |             |               |   |
| 🕒 🔁 🚹                         |            |                                        |             |               |   |
| Vendor                        | 1          | to 99999999                            | \$          |               |   |
| General selections            |            |                                        |             |               | - |
| Company code                  | 9100       | to                                     | <b>&gt;</b> |               |   |
| Reconciliation key date       | 28.02.2006 |                                        | _           |               |   |
| Further selections            |            |                                        |             |               |   |
| Individual vendors            |            |                                        |             |               |   |
| Head offices and branches     |            |                                        |             |               |   |
| ✓ One-time vendors            |            |                                        |             |               |   |
| Check alternative head office |            |                                        |             |               |   |
| Corporate Group Version       |            |                                        |             |               |   |
| Individual Request            |            |                                        |             |               |   |
| Special G/L indicator         |            | to                                     | \$          |               |   |
| Noted items                   |            |                                        |             |               |   |
| Only Expiring Currencies      |            |                                        |             |               |   |
| Accounts without postings     |            |                                        |             |               |   |
| Only accounts posted to since |            |                                        |             |               |   |
| Total balance                 |            | to                                     | <b>\$</b>   |               |   |
| Zero balances                 |            |                                        |             |               |   |
| Sales                         |            | to                                     | <b>\$</b>   |               |   |
| Sales period                  |            | to                                     |             |               |   |
| Every nth vendor selected     |            |                                        |             |               |   |
| Sample size                   |            |                                        |             |               |   |
| Key date for master records   | 31.12.9999 |                                        |             |               |   |
|                               |            |                                        |             |               |   |
| Output control                |            |                                        |             |               |   |
| Form set                      |            |                                        |             |               |   |
| Condex detaile                |            |                                        |             | D ACE (2) (   |   |
|                               |            |                                        |             | V [ ACE (3) ( |   |

1. Update the following fields:

| 4                       |                                                                                                    |            |
|-------------------------|----------------------------------------------------------------------------------------------------|------------|
| Field Name              | Field Description                                                                                                    | Values     |
| Vendor                  | Vendor account number                                                                                                    | 1          |
| to                      | Vendor account number                                                                                                    | 999999999  |
| Company code            | Code identifying a separate<br>legal entity for which a separate<br>set of accounts is maintained<br>for external reporting purposes | 9100       |
| Reconciliation key date | Date of the balance<br>confirmation. Usually enter<br>here the last day of the fiscal<br>year.                                       | 28.02.2006 |

2. Click Individual vendors Button Individual vendors to include vendors in the printout.

- 3. Click Head offices and branches Head offices and branches. In this case the system will prepare the balance confirmations for the head offices The open items belonging to the branche will be included in the report for head office.
- 4. Click **One-time vendors** One-time vendors to process also this data.
- 5. Click **Zero balances** Button Zero balances to not print the letters for vendors with zero balance.
- 6. Scroll down the screen and enter additional data:

## **Vendor Balance Confirmation**

| ⊡<br>Programditoto System    | <u>H</u> elp |                                                    |                          |
|------------------------------|--------------|----------------------------------------------------|--------------------------|
|                              | a 📙 i 😋 🙆 🚷  | - 📮 (d) (d) (2) (2) (2) (2) (2) (2) (2) (2) (2) (2 |                          |
| Vendor Balance Confirm       | nation       |                                                    |                          |
| 😔 🔁 🚺                        |              |                                                    |                          |
| Sales                        |              | to                                                 |                          |
| Sales period                 |              | to                                                 |                          |
| Every nth vendor selected    |              |                                                    |                          |
| Sample size                  |              |                                                    |                          |
| Key date for master records  | 31.12.9999   |                                                    |                          |
| Output control               |              |                                                    | <b>-</b>                 |
| Form sot                     |              |                                                    |                          |
| Conder dataile               |              |                                                    |                          |
| Sertillar for Correspondence | K1           |                                                    |                          |
| Line item corting            | P1           |                                                    |                          |
| Cirle item soluting          |              |                                                    |                          |
| Confirmation procedure       |              |                                                    |                          |
| Date of leque                | 28 02 2006   |                                                    |                          |
| Provious data of issue       | 20.02.2000   |                                                    |                          |
| No reply                     |              |                                                    |                          |
| Date for reply               | 20.03.2006   |                                                    |                          |
| Provinue data of rophy       | 20.03.2000   |                                                    |                          |
| Previous date offepty        | 00001        |                                                    |                          |
| Additional booding           | 00001        |                                                    |                          |
| Additional nearing           |              |                                                    |                          |
| Print control                |              |                                                    |                          |
| Printer for form set         | ZAG1         |                                                    |                          |
| Printer for check list       | ZAG1         |                                                    |                          |
| Printer for results table    | ZAG1         |                                                    |                          |
| Printer for error list       | ZAG1         |                                                    |                          |
| Printer for selections       | ZAG1         | 0                                                  |                          |
| 🞯 Variant 9100 saved         |              | D ACE                                              | : (3) (800) 🖻 server INS |

7. Update the following fields:

| Field Name                      | Field Description                                                                                     | Values        |   |
|---------------------------------|----------------------------------------------------------------------------------------------------|---------------|---|
| Sort Var. for<br>Correspondence | You can sort the letters by postal code, by account number or by document number                      | К1            |   |
| Line item sorting               | You can sort open items on the report by e.g. document date, or clearing date, clearing document etc. | P1            | S |
| Date of issue                   | Enter here the date when the letters were issued                                                      | 28.02.2006    |   |
| Date for reply                  | The date is printed in the letter to the customer and vendor.                                         | 20.03.2006    |   |
| Reply to                        | Address id for company                                                                                | 00001         |   |
| Printer for form set            | In this field and other fields for printout enter your printer name                                   | ZAG1 or LOCAL |   |

- 8. Click **Sort by head office/branches** Button Sort by head office/branches to activate sorting line items by Head Office and Branch Accounts
- 9. Click Enter Button it to confirm your entries.
- 10. To begin generation of vendor letters, Click Execute 🕒.

**Note:** This reports creates automatically print preview. On the following screens you should press Print icon to send a print request to the spool.

# Print Preview for LOCA Page 00001 of 00047

| I Edit Goto System Help                               | 월 월 £ £ : ₩ 2 : 9 ₽                          |      | SAP                          |
|-------------------------------------------------------|----------------------------------------------|------|------------------------------|
| Print Preview of ZAG1 Page 00001 of 00003             |                                              |      |                              |
|                                                       |                                              |      |                              |
|                                                       |                                              |      |                              |
| IDES US Inc., 1230 Uncoln Americe, 10319 See York<br> | Balance confirmation                         |      |                              |
| 400003 Mumbai                                         | Your account with us<br>1000000<br>Our clerk |      |                              |
|                                                       | Telephone<br>Telefax                         |      |                              |
|                                                       |                                              |      |                              |
| Balance confirmation on 28.02.2006                    |                                              |      |                              |
|                                                       | 9                                            | D AC | E (3) (800) 🖻 server INS 🛛 🦯 |

- 11. Click **Print**  $\stackrel{\square}{=}$  to send a print request to the spool.
- 12. Click Back

# Print Preview for LOCA Page 00001 of 00002

|            |             |                | 60 f0 <b>8</b> 0 |           |     |  |
|------------|-------------|----------------|------------------|-----------|-----|--|
| Preview fo | r LOCA Page | 00001 of 00002 |                  |           |     |  |
|            |             |                |                  |           |     |  |
| 100001     | CSXT-01     |                |                  |           | US  |  |
|            |             | Riyadh         |                  |           |     |  |
|            |             | 1,000.00       | USD              | total     |     |  |
|            |             | 1,000.00       | USD              | 1,000.00  | USD |  |
| 100002     | test of H   | Recite number2 |                  |           | US  |  |
|            |             | Riyadh         |                  |           |     |  |
|            |             | 0.00           | USD              | total     |     |  |
| 100003     | CSXT-03     |                |                  |           | US  |  |
|            |             | Riyadh         |                  |           |     |  |
|            |             | 0.00           | USD              | total     |     |  |
| 100004     | CSXT-04     | SPECTR 1996 7  |                  |           | US  |  |
|            |             | Riyadh         |                  |           |     |  |
|            |             | 0.00           | USD              | total     |     |  |
| 100005     | CSXT-05     |                |                  |           | US  |  |
|            |             | Riyadh         |                  |           |     |  |
|            |             | 0.00           | USD              | total     |     |  |
| 100006     | CSXT-06     | 535a 154       |                  |           | US  |  |
|            |             | Riyadh         |                  |           |     |  |
|            |             | 0.00           | USD              | total     |     |  |
| 100007     | CSXT-07     |                |                  |           | US  |  |
|            |             | Riyadh         |                  | 100000000 |     |  |
|            |             | 0.00           | USD              | total     |     |  |
| 100008     | CSXT-08     | 49 12          |                  |           | US  |  |
|            |             | Riyadh         |                  |           |     |  |

13. This is the report of the vendors for whom confirmation letters were generated. ClickPrint <a>Print</a> to send a print request to the spool.

14. Click Back 🙆

## Print Preview for LOCA Page 00001 of 00003

| Preview of Z | AG1 Page 0  | 0001 of 00001 |          |               |            |  |
|--------------|-------------|---------------|----------|---------------|------------|--|
|              |             |               |          |               |            |  |
|              |             |               |          |               |            |  |
|              |             |               |          |               |            |  |
| A Ltd.       |             | Check 1       | ist 17:3 | 37:56         | 04.02.2006 |  |
| Mumbai       |             |               | DAPI     | 130K/ SAPUSER | T          |  |
|              |             |               |          |               |            |  |
| Check date   | : 28.       | 02.2006       | Date of  | issue:        | 28.02.2006 |  |
| Additional   | text:       |               | Date of  | reply:        | 20.03.2006 |  |
| Acct         | Name        |               |          |               | Cntry      |  |
|              | Postal co   | le Cty        |          |               | Region     |  |
|              |             | Amount        | Local    | Amount        | Doc.       |  |
|              |             |               | curr.    |               | curr.      |  |
| 1000000      | Caspers I   | .td.          |          |               | IN         |  |
|              | 400003      | Mumbai        |          |               |            |  |
|              |             | 0,00          | INR      | total         |            |  |
| 1000005      | BKY INC.    |               |          |               | IN         |  |
|              | 400004      | Mumbai, Col   | aba      |               |            |  |
|              |             | 101.000,00-   | INR      | total         |            |  |
|              |             | 101.000,00-   | INR      | 101.000,00-   | INR        |  |
| Com tot - 1  |             | 101 000 00    | TND      |               |            |  |
| sum total    |             | 101.000,00-   | INR      | 101.000,00-   | INR        |  |
| Number Bal   | ance confi  | mations 000   | 0000002  | , 00          |            |  |
| Number of    | zero balano | ces 0000000   | 001      |               |            |  |
|              |             |               |          |               |            |  |

15. The last report displays total amount of vendor confirmations generated. Click Printto send a print request to the spool.

16. Click Back

**Note:** The confirmation letters were not printed. They wait for printout in the spool. You need to display your spool jobs.

17. Change command line to [/nsp02] and press Enter. The system will display a list of print jobs:

## **Output Controller: List of Spool Requests**

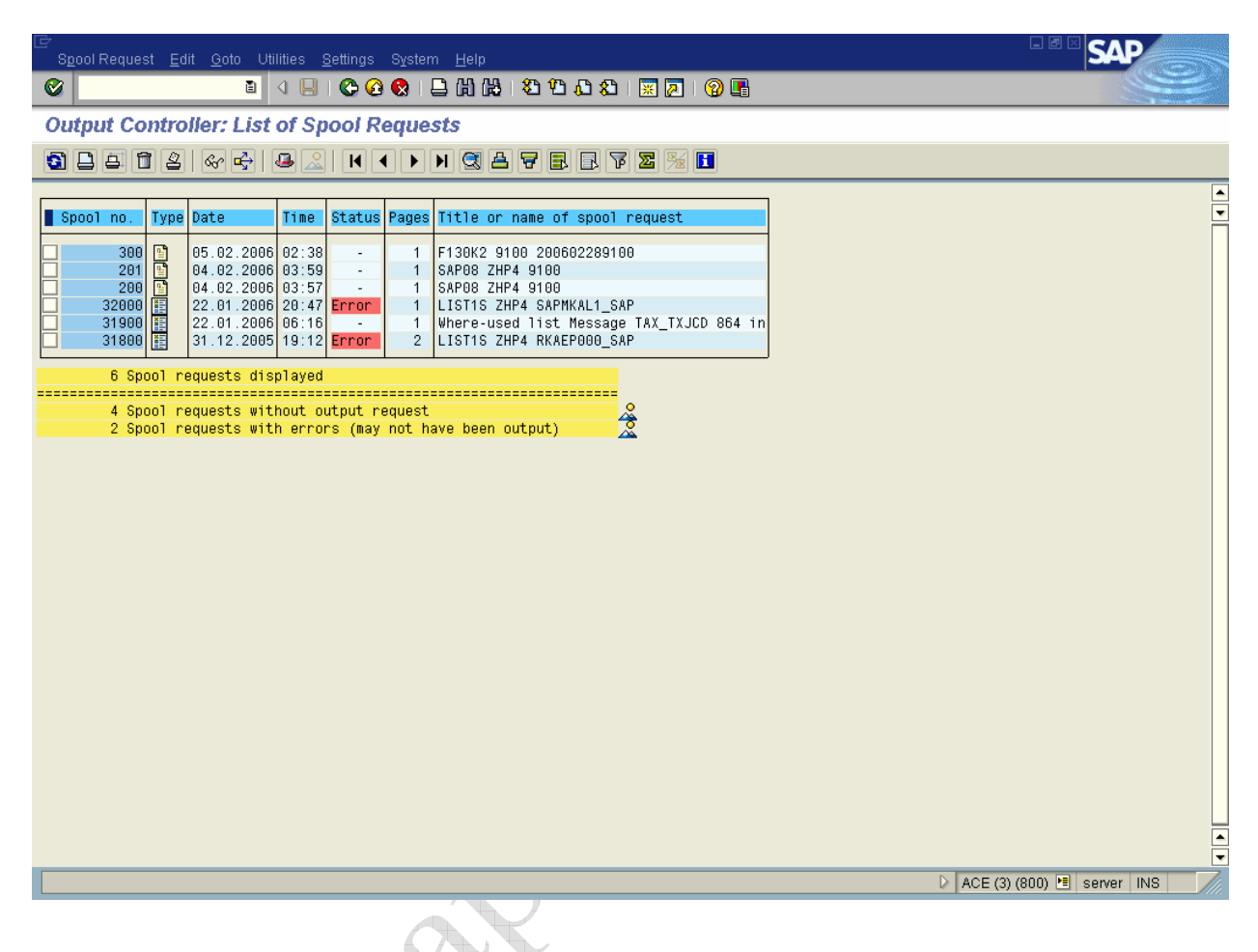

18. To activate the job for printout mark it (click on the first column on the left) and click on the Print button.